NASPO ValuePoint Release Notes: Production Release on 09/22/19

- I. Main Website Page
  - a. NASPO Network login has been removed and the navigation to NASPO feature moved from top-right corner to the Red Bar.

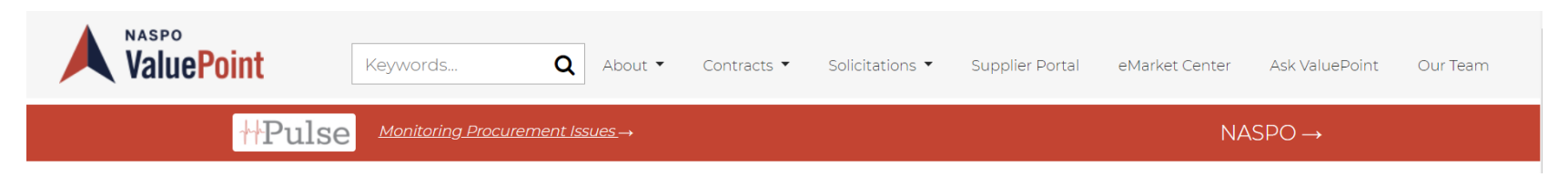

b. Reduced size of Image Scroller to be similar to the one on the NASPO website and replace dark gray background/images with something 'brighter' AND introduced ValuePoint text (as seen on the NASPO Home Page) to the left of the smaller Image Scroller

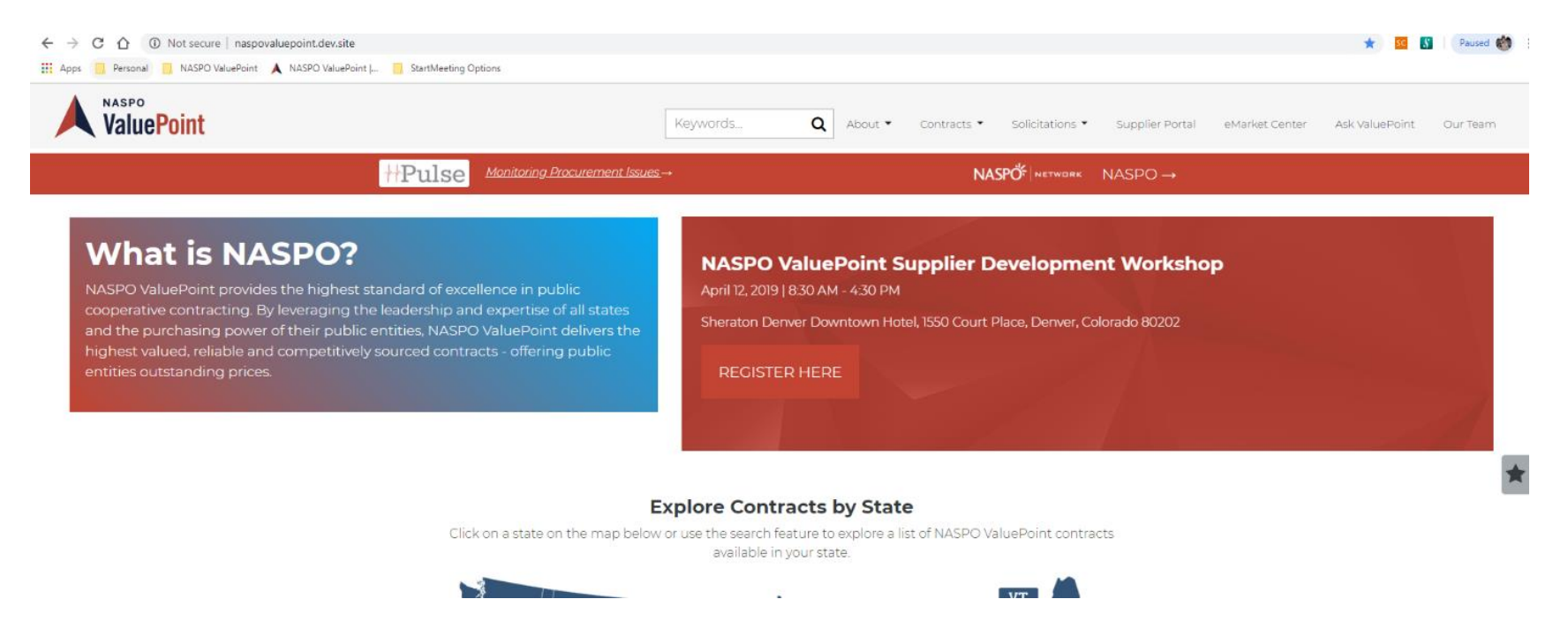

c. "Pick a state" pick list removed so that the Map is higher on the screen

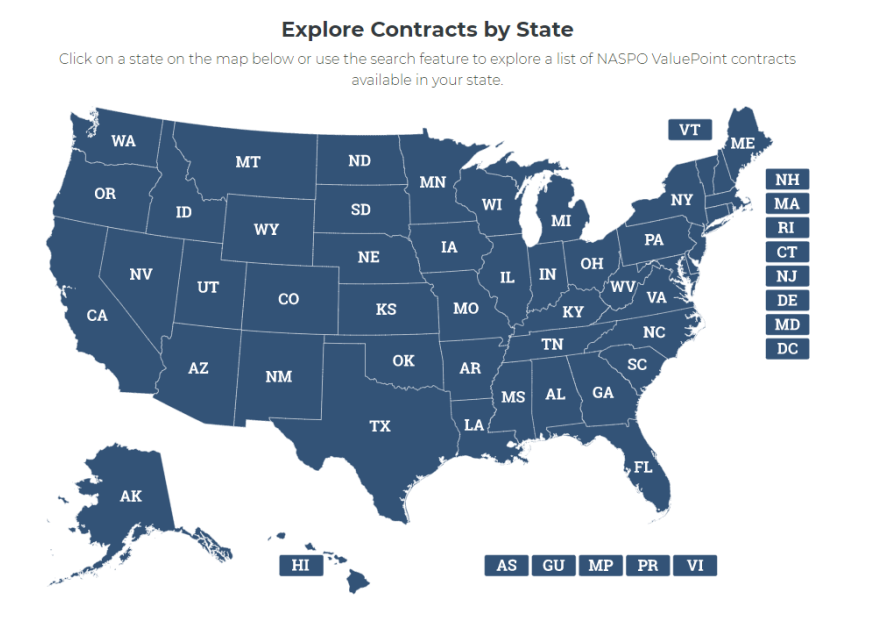

## **NASPO ValuePoint Contractors**

d. Magnifying glass on the menu row is now a search box with small search button

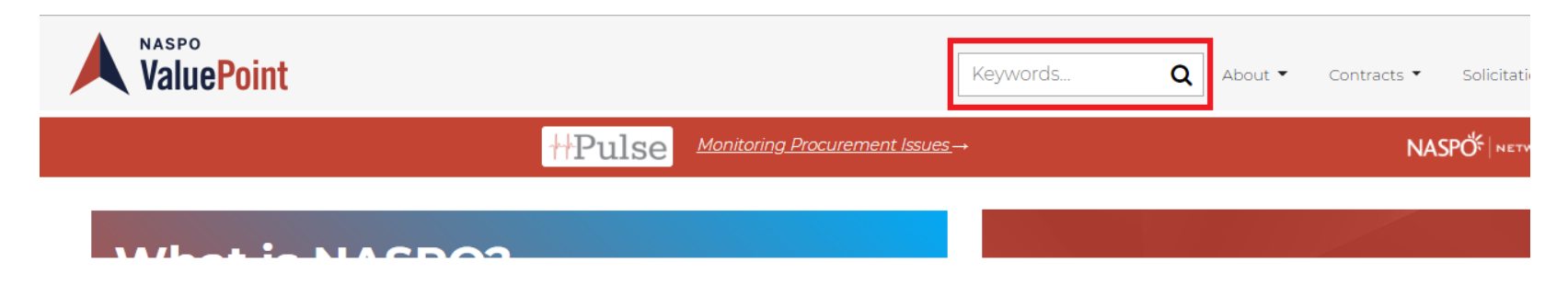

e. Replaced the dark images on the banner of each page with lighter images that add more color

| NASPO<br>ValuePoint                        | KeywordsQ About                                                                                                    | ▼ Contracts ▼ Solicitations ▼ Supplier Portal        | eMarket Center Ask ValuePoint Our Team |
|--------------------------------------------|----------------------------------------------------------------------------------------------------|------------------------------------------------------|----------------------------------------|
|                                            | Monitoring Procurement Issues →                                                                                            | NASPO <sup>®</sup>   network NASPO →                 |                                        |
| Explo<br>Explore NASPC<br>that is best for | re Contract Portfolios<br>ValuePoint Contract Portfolios. Portfolios include contracts from multi<br>your state or agency. | ple contractors, so you can work with the contractor |                                        |
| 1                                          | SEARCH                                                                                                    | Download List                                        | *                                      |

f. The former "Contact Us" page (now called Our Team) has a lighter image as well

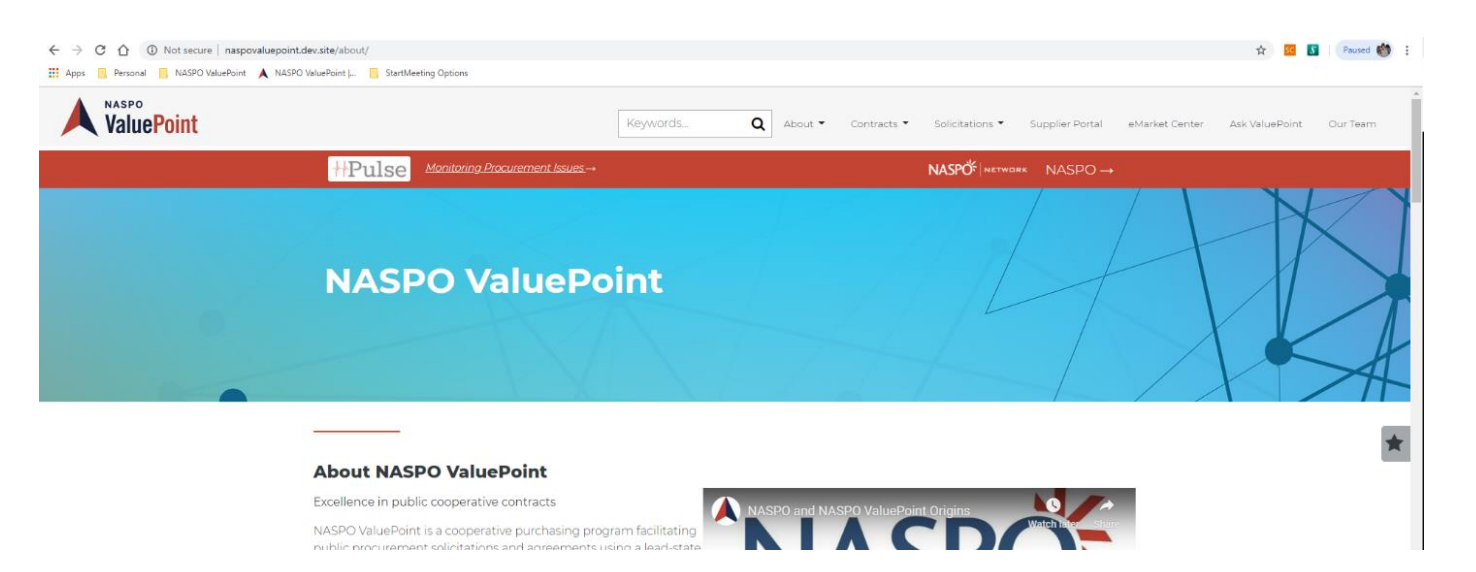

## II. FAQs

a. FAQ on Home Page menu now titled "Ask ValuePoint"

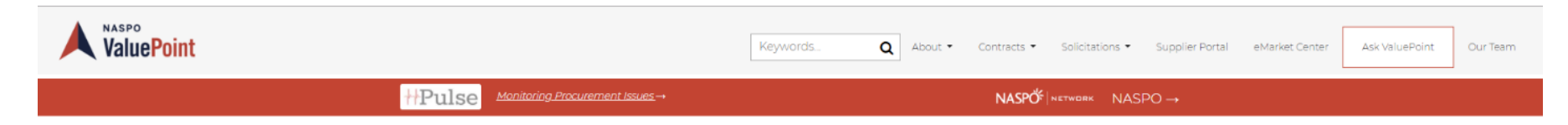

b. Ask Valuepoint form selection list updated to reflect participation by State Purchaser, Political Subdivision, and Supplier

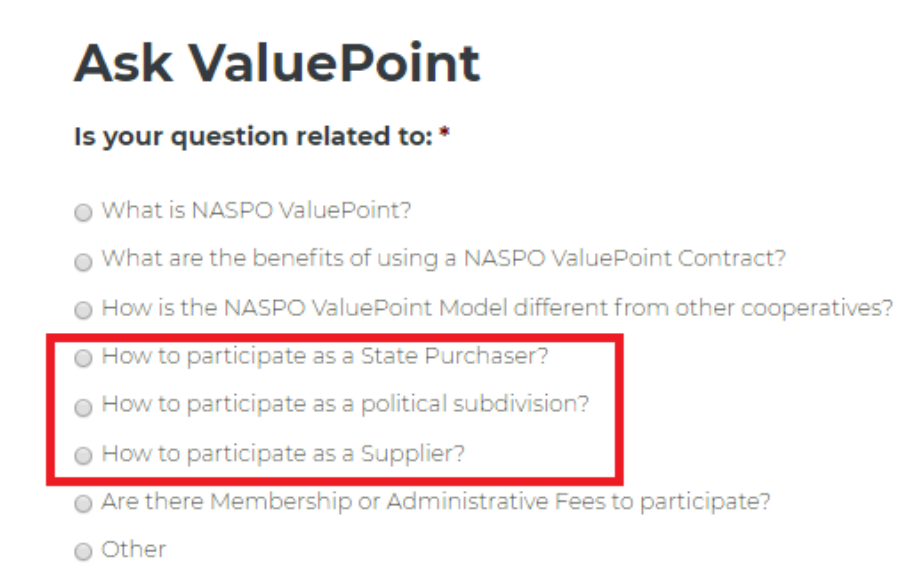

c. Added "Did this answer your question" Qualtrics mini-survey to the FAQ questions/answers

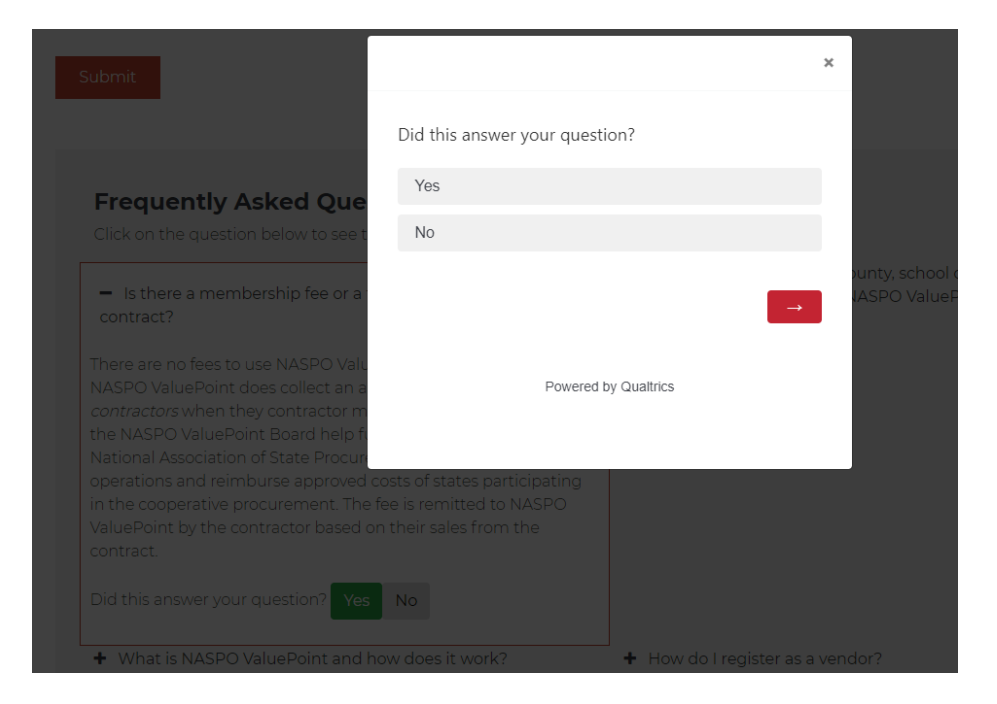

d. On the FAQ page, moved "Ask ValuePoint" to be above the FAQs

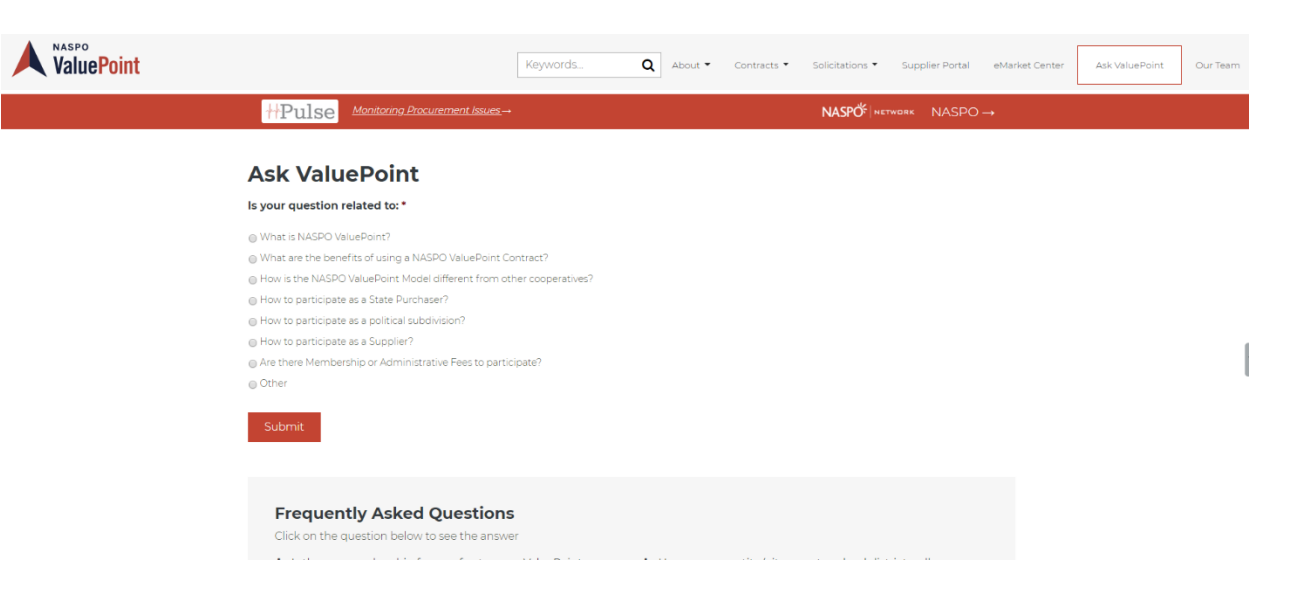

- e. From the "Ask Valuepoint form", clicking on a selection in drop down menu navigates directly to the proper question
- f. Bookmark feature for each Question in "Ask ValuePoint" groups now scrolls to the proper question when selected from the drop-down menu.

#### III. Contact Us

| a. | Now updated to "Our Team" |                                        |         |             |                 |                 |                |                |          |
|----|---------------------------|----------------------------------------|---------|-------------|-----------------|-----------------|----------------|----------------|----------|
|    | <b>ValuePoint</b>         | Keywords Q                             | About 🗸 | Contracts 👻 | Solicitations 🔻 | Supplier Portal | eMarket Center | Ask ValuePoint | Our Team |
|    | #Pulse                    | <u>Monitoring Procurement Issues</u> → |         |             |                 |                 | NASPO →        |                |          |

- b. Contact submission form removed from this page as no longer applicable with emergence of "Ask ValuePoint"
- c. In site footers, "Contact Us" now directs to endpoint "Ask ValuePoint."

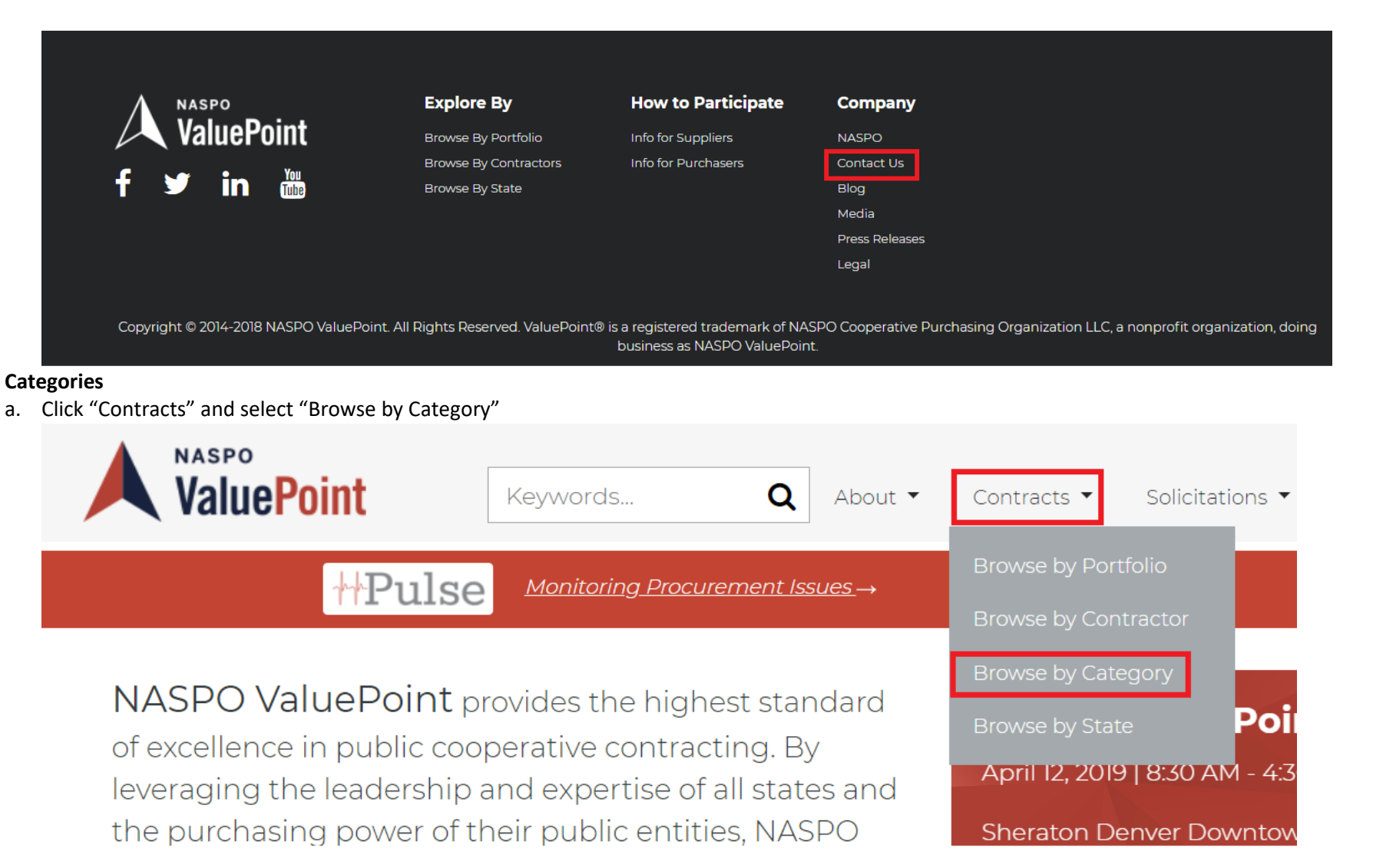

b. Roll mouse over Category name to view Contract Portfolios in each Category

IV.

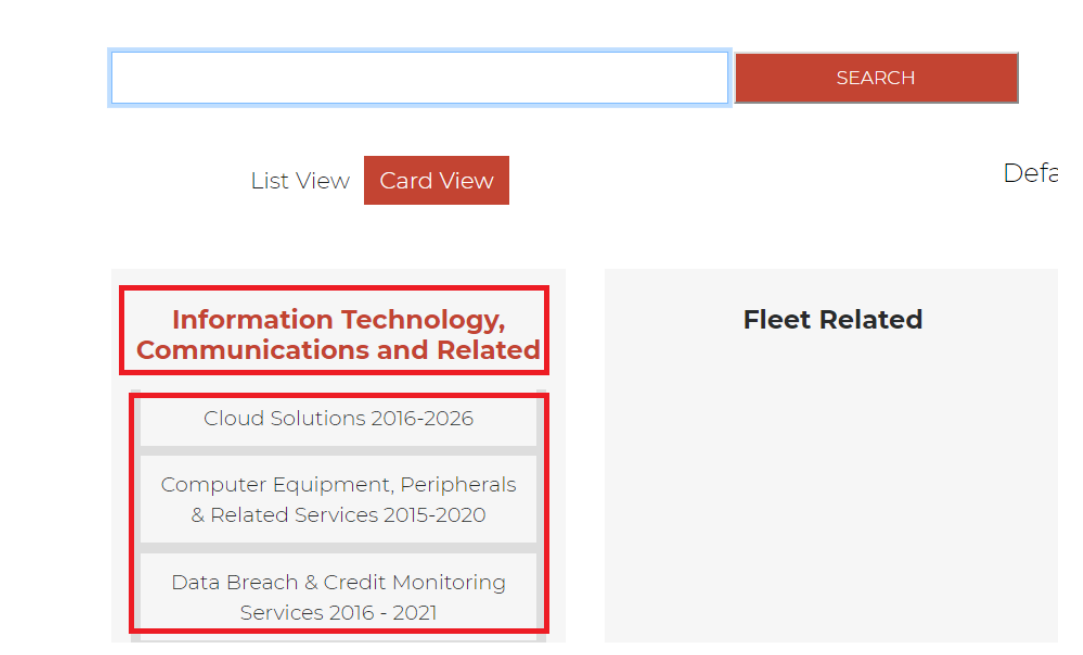

с.

d. Roll mouse over each Portfolio and the applicable list of "keywords" for each Portfolio appears.

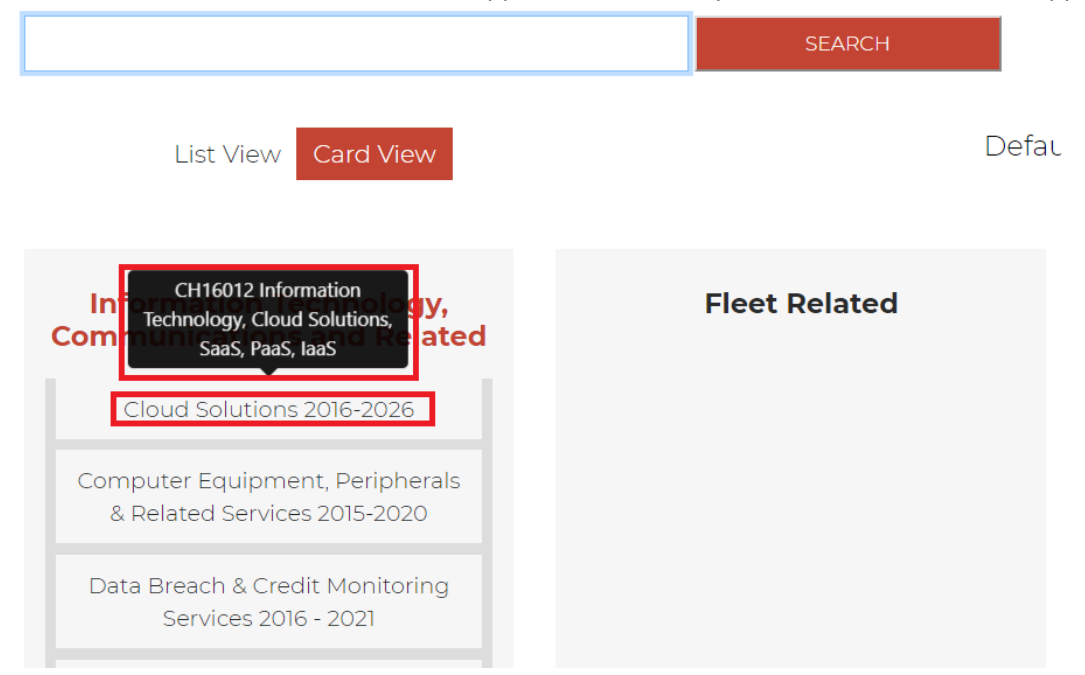

e. At the bottom of the Categories page, users may click "Didn't find what you need 'Click here'" to provide feedback.

| Business Operations | Corrections Related               | Maintenance/Operations |
|---------------------|-----------------------------------|------------------------|
|                     |                                   |                        |
|                     |                                   |                        |
| Services            |                                   |                        |
|                     |                                   |                        |
|                     | Didn't find what you need click h | ere                    |
|                     |                                   |                        |

DISCLAIMER: The documents on the NASPO ValuePoint website are for informational/ convenience purposes only. Official documents are maintained by the lead state (or participating entity in the case of participating addenda). In the event of any conflict between the documents on this site and those maintained by the lead state or participating entity, the official documents maintained by the lead state or participating entity govern.

Please note that some documents may be absent or incorrect. Please send all feedback and suggestions for improvement to our website team at webmaster@NASPOValuePoint.org

# f.

-

### g. Once on Category Page

- i. Mouse over Portfolios for keywords
- ii. Contract #'s on tiles for Portfolios once you arrive at a "Category"

|                                                                                                    | SEARCH                   |
|----------------------------------------------------------------------------------------------------|--------------------------|
| State •                                                                                              | List View Card View      |
| CH16012 Information<br>Technology, Cloud Solutions,<br>SaaS, PaaS, IaaS<br>Cloud Solutions 2016-2026 | Computer Equipment,      |
| Expiration:                                                                                          | 2015-2020                |
|                                                                                                    | Expiration:              |
| Master agreement number:<br>CH16012                                                                  | 31-March-2020            |
|                                                                                                    | Master agreement number: |
|                                                                                                    | MNWNC-102                |
|                                                                                                    |                          |